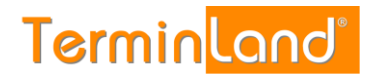

# Einbindung von Terminland auf Smartphones und Tablets mit dem Betriebssystem Android

(ab Terminland-Version 1203; Stand: 17.07.2019)

## Inhalt

| 1. | Überblick2                                                                                                    |
|----|----------------------------------------------------------------------------------------------------|
| 2. | Ermitteln der Internetadresse des Terminland-Terminplans2                                                                  |
| 3. | Einbindung eines Terminplans als Kalenderabonnement (WebCal-Schnittstelle)<br>auf dem Android-Gerät                        |
|    | 3.1. Einbindung mit CalDAV-Sync                                                                                            |
| 4. | Einbindung eines Terminplans als Kalender (CalDAV-Schnittstelle) auf dem Android-Gerät                                     |
|    | 4.1. Einbindung mit CalDAV-Sync                                                                                            |
| 5. | Android-Einstellungen7                                                                                                    |
|    | Die Einstellungen für die WebCal- und CalDAV-Schnittstelle sind auf dem Android-<br>Gerät von der verwendeten App abhängig |
|    | 5.1. CalDAV-Sync – App7                                                                                                    |
| 6. | Terminland-Einstellungen (nur Terminland Profi)8                                                                           |
|    | 6.1. Festlegen der Felder, die synchronisiert werden8                                                                      |
|    | 6.2 Festlegen der Terminhistorie11                                                                                         |

## 1. Überblick

Die nachfolgende Dokumentation beschreibt die Einbindung von Terminland auf Android-Geräten anhand eines Smartphones mit Android-Betriebssystem.

Für die Einbindung von Terminland auf Android-Geräten stehen Ihnen 2 Möglichkeiten zur Verfügung:

1. Als Kalenderabonnement (WebCal-Schnittstelle)

Sie können lesend auf Ihren Terminland-Terminplan von Ihrem Android-Gerät aus zugreifen. Die Synchronisation erfolgt auf dem Android-Gerät je nach gewähltem Synchronisationsintervall.

Die WebCal-Schnittstelle ist in Terminland Easy und Profi enthalten.

2. Als CalDAV-Account

Sie können auf Ihren Terminland-Terminplan von Ihrem Android-Gerät aus zugreifen und Termine eintragen, ändern oder löschen. Termine, die Sie eintragen, ändern oder löschen, werden an Terminland übertragen. Die Synchronisation erfolgt je nach dem gewählten Synchronisationsintervall auf dem Android-Gerät.

Termine, die auf dem Android-Gerät erfasst werden, werden in Terminland immer als manuelle Termine eingetragen, da das Android-Gerät keine Validierung der Terminland-Terminvergabelogik vornehmen kann.

Die CalDAV-Schnittstelle ist für Terminland Free, Easy und Profi als Zusatzpaket verfügbar.

## 2. Ermitteln der Internetadresse des Terminland-Terminplans

Für die Einbindung des Terminland-Terminplans auf dem Android-Gerät müssen Sie bei beiden Varianten eine Internetadresse eingeben, über die das Android-Gerät auf den Terminplan zugreifen kann. Diese Internetadresse ist für beide Einbindungsvarianten identisch. Terminland erkennt automatisch das gewählte Synchronisationsprotokoll (WebCal oder CalDAV).

Sie können sich die Internetadresse eines Terminplans, die Sie bei der Einbindung verwenden, in dem Terminmanager anzeigen lassen.

#### Bei Terminland Free und Easy

Gehen Sie dazu wie folgt vor:

- 1. Melden Sie sich bei dem Terminland Terminmanager an.
- 2. Wählen Sie den Menüpunkt Einstellungen
- 3. Wählen Sie den entsprechenden Terminplan unter dem Menüpunkt Terminpläne aus.
- 4. Hier finden Sie die Internetadresse in dem Register: **Terminplan Allgemein** unter **Synchronisation über WebCal / CalDAV**.

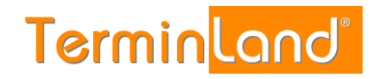

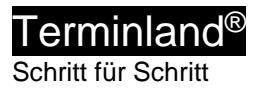

| Termin <mark>land"</mark> 🗎 Kale | nder 🖗 Einstellungen 🕜 Hilfe                                                                                                    | 🗂 🖾 🖉 support@terminland.de 📲 |
|----------------------------------|----------------------------------------------------------------------------------------------------|-------------------------------|
| G Überblick                      | 🗎 Mustermann                                                                                                    |                               |
| Allgemeine Einstellung 🗸         | Terminplan Algemein Arbeitszeiten Terminarten                                                                                                    |                               |
| E Firmendaten                    | Im Reiter Terminplan Allgemein rehmen Sie grundlegende Einstellungen für Ihren Terminplan vor. Nutzen Sie mehrere Terminplane, stehen Ihren diese Einstellungen separat für jeden einzelnen Terminplan zur<br>Verflauure. Erklärungen zu den einzehen Einstellungen für Ihren Sie wen Sie in das ieweiller Tersfeld bzw. auf das ieweiller Octionscheid kloken. |                               |
| Terminfelder                     | ✓ Mehr                                                                                                    |                               |
| ⑦ Terminfragen                   | Desidence                                                                                                    |                               |
| Online Terminbuchung             | bezeichnung                                                                                                    |                               |
| Datenschutz / Fernabsatzrecht    | Name* Mustermann                                                                                                    |                               |
| ① Impressum                      | Beschreibung                                                                                                    |                               |
| 🔒 Kennwort ändern                |                                                                                                    |                               |
|                                  | Zeitraster für                                                                                                    |                               |
| Terminpläne 🗸                    | Interner Terminmanager 30 Minuten                                                                                                    |                               |
| Mustermann                       |                                                                                                    |                               |
| Sonnenschein                     |                                                                                                    |                               |
| Neuen Terminplan hinzufügen      | Onine-Terminbuchung automatisch •                                                                                                    |                               |
| Verschiedenes ~                  |                                                                                                    |                               |
| Terminland Branchenführer        | Termintyp                                                                                                    |                               |
| Vertragsdetails                  | Einzeltermine                                                                                                    |                               |
| 6ð Online Terminbuchung testen   | Gruppentermine                                                                                                    |                               |
|                                  | Synchronisation über WebCal / CalDAV                                                                                                    |                               |
|                                  |                                                                                                    |                               |
|                                  | Internet-Adresse https://www.terminland.de/Mustermann/dav/1                                                                                                    |                               |
|                                  |                                                                                                    |                               |
|                                  | Û Lûschen ✔ Speichern ★ Abbrechen                                                                                                    |                               |
|                                  |                                                                                                    |                               |
|                                  |                                                                                                    |                               |

## Bei Terminland Profi

Gehen Sie dazu wie folgt vor:

- 1. Melden Sie sich bei dem Terminland Terminmanager an.
- 2. Wählen Sie den Menüpunkt **Einstellungen > Erweitert > Terminpläne**.
- 3. Klicken Sie auf das Synchronisationssymbol des Terminplans, den Sie einbinden möchten.

| බ Überblick                     | 🛗 Terminpläne                        |                                                                |                  |                      |                                 |
|---------------------------------|--------------------------------------|----------------------------------------------------------------|------------------|----------------------|---------------------------------|
| Ilgemeine Einstellung           | ~ Filter                             |                                                                |                  | +                    | Neue Terminplangruppe hinzufüge |
| Acheitereiter                   | Suchtext                             |                                                                | Gültig von 🛍 bis | <b>m</b>             |                                 |
| Geschlossen                     | inkl. gelöschter                     |                                                                |                  |                      | ▼ Anzeigen                      |
| Kennwort ändern                 | Bezeichnung                          | Einstellungen                                                  |                  | Niederlassung        |                                 |
|                                 | Gruppe: Behandler                    |                                                                |                  |                      | 0                               |
| nline-Terminbuchung 🗸 🗸         | Mustermann (#20105.1)                |                                                                |                  | Ost<br>Mustergarre 1 | G                               |
| Allgemein                       |                                      | 2                                                              |                  | 12345 Musterhausen   |                                 |
| P Dialogseiten                  |                                      |                                                                |                  | rm@schulz-loew.de    |                                 |
| Auswahlhinweise                 | Sonnenschein (#20105.2)              | » D                                                            |                  | Ost<br>Mustergasse 1 | G                               |
| 7 Datenschutz / Fernabsatzrecht |                                      |                                                                |                  | 12345 Musterhausen   |                                 |
| ) Impressum                     |                                      |                                                                |                  | rm@schulz-loew.de    |                                 |
| Layout                          | schnellstmöglicher Termin (#20105.3) | <ul> <li>Sammelterminplan</li> <li>mit Zusatzplänen</li> </ul> |                  | Ost<br>Mustergasse 1 | G                               |
| Tracking-Code                   |                                      |                                                                |                  | 12345 Musterhausen   |                                 |
|                                 |                                      |                                                                |                  | rm@schulz-loew.de    |                                 |

## 4. Die Internetadresse wird in dem Fenster angezeigt.

| Sie können über andere Anwendungen wie Outlook, iCal (Mac), iOS-Kalender (iPhone,<br>iPad) auf Ihren Terminplan zugreifen und dabei die Termine automatisch<br>synchronisieren lassen. |  |
|----------------------------------------------------------------------------------------------------|--|
| Sie können dabei Ihren Terminplan nur lesend als Kalenderabonnement einbinden<br>(WebCal-Protokoll) oder lesend/schreibend (CalDAV-Protokoll).                                         |  |
| Verwenden Sie für die Einbindung die folgende Adresse, die Sie kopieren und in jeden<br>Terminplan einfügen können, der das WebCal- oder CalDAV-Format unterstützt.                    |  |
| https://www.terminland.de/Mustermann/dav/1                                                                                                    |  |
|                                                                                                    |  |
| 🗱 Schließen                                                                                                    |  |

Die Adresse hat allgemein folgenden Aufbau:

https://www.terminland.de/Dr.Mustermann/day/1

| 0 | 0 60                                                                                                    |
|---|----------------------------------------------------------------------------------------------------|
| 0 | Hier steht das verwendete Übertragungsprotokoll. Benutzen Sie https, damit die Daten verschlüsselt übertragen werden.                                                                                                    |
| 0 | Hier steht der Systemname. Dieser ist für jedes Terminland-System unterschiedlich.<br>Ihren Systemnamen können Sie bei der Einrichtung Ihres Terminland-Systems<br>selbst wählen. Bsp: praxis-mustermann. Ältere System verwenden als Systemname<br>oft ein <b>s</b> , gefolgt von der Systemnummer, z.B. <b>s46</b> . |
| 6 | dav ist der Adressbestandteil der CalDAV- bzw. WebCal-Schnittstelle.                                                                                                    |
| 4 | Hier steht die Terminplan-Nummer des Terminplans. Die Terminplan-Nummer beginnt in jedem Terminplan-System bei 1 und ist eine fortlaufende Nummer.                                                                                                    |

## 3. Einbindung eines Terminplans als Kalenderabonnement (WebCal-Schnittstelle) auf dem Android-Gerät

Über die WebCal-Schnittstelle können Sie lesend auf einen Terminland-Terminplan zugreifen. Das Betriebssystem Android unterstützt bislang nicht die WebCal-Schnittstelle. Durch Installation einer App kann das Android-Gerät mit der WebCal-Schnittstelle ausgestattet werden.

Wir haben eine App für Sie ausprobiert: CalDAV-Sync.

**CalDAV-Sync** kann sowohl mit der Terminland-WebCal- als auch mit der Terminland-CalDAV-Schnittstelle eingesetzt werden.

#### 3.1. Einbindung mit CalDAV-Sync

Die nachfolgende Beschreibung verwendet die kostenpflichtige App **CalDAV-Sync** von **DMFS**. Die App ist über den App-Store erhältlich (zum Zeitpunkt der Erstellunng des Leitfadens betrug der Preis 2,59 € und die App lag in der Version 0.42.7. vor).

Installieren Sie zunächst CalDAV-Sync.

Gehen Sie dann in die Einstellungen von Android, um das Kalenderabonnement zu definieren.

Gehen Sie dazu folgendermaßen vor.

- 1. Rufen Sie in Ihren Android-Kalender auf.
- 2. Tippen Sie auf die Menü-Taste und in dem Menü auf Einstellungen.
- 3. Tippen Sie auf die Schaltfläche Konto hinzufügen.
- 4. Tippen Sie auf die App CaIDAV und dann noch einmal auf den Kontotyp WebCal.
- 5. In das Feld **Servername oder Adresse** geben Sie die Internetadresse Ihres Terminplans, den Sie einbinden möchten, z.B. <u>https://www.terminland.de/Dr.Mustermann/dav/1</u>, ein.

Wie Sie die Internetadresse ermitteln können, ist unter 2 Ermitteln der Internetadresse des Terminland-Terminplans beschrieben.

- 6. Lassen Sie die Auswahl SSL verwenden angehakt.
- 7. Tragen Sie jetzt Ihre Benutzerdaten, die Sie zum Anmelden bei Terminland verwenden, in die Felder **Benutzername** und **Passwort** ein.
- 8. Tippen Sie auf die Schaltfläche Weiter.
- 9. Der Name des Terminplans wird angezeigt und ist ausgewählt. Tippen Sie auf Weiter.
- 10. Das Feld **Bitte geben Sie die Emailadresse für dieses Konto ein** lassen Sie unverändert.
- 11. Haken Sie die Option Nur vom Server zum Gerät synchronisieren an.
- 12. Tippen Sie auf die Schaltfläche **Fertigstellen**. Der Terminland-Kalender ist jetzt hinzugefügt.

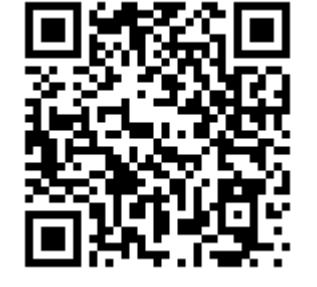

## 4. Einbindung eines Terminplans als Kalender (CalDAV-Schnittstelle) auf dem Android-Gerät

Über die CalDAV-Schnittstelle können Sie lesend und schreibend auf einen Terminland-Terminplan zugreifen. Das Betriebssystem Android unterstützt bislang nicht die CalDAV-Schnittstelle. Durch Installation einer App kann das Android-Gerät mit der CalDAV-Schnittstelle ausgestattet werden.

Wir haben eine App für Sie ausprobiert: CalDAV-Sync.

**CalDAV-Sync** kann dabei sowohl mit der Terminland-WebCal- als auch mit der Terminland-CalDAV-Schnittstelle eingesetzt werden.

#### 4.1. Einbindung mit CalDAV-Sync

Die nachfolgende Beschreibung verwendet die kostenpflichtige App **CalDAV-Sync** von **DMFS**. Die App ist über den App-Store erhältlich (zum Zeitpunkt der Erstellung des Leitfadens betrug der Preis 2,59 € und die App lag in der Version 0.3.6 vor).

Installieren Sie zunächst CalDAV-Sync.

Gehen Sie dann in die Einstellungen von Android, um das Kalenderabonnement zu definieren.

Gehen Sie dazu folgendermaßen vor.

- 1. Rufen Sie in Ihren Android-Kalender auf.
- 2. Tippen Sie auf die Menü-Taste und in dem Menü auf Einstellungen.
- 3. Tippen Sie auf die Schaltfläche Konto hinzufügen.
- 4. Tippen Sie auf die App CaIDAV und dann noch einmal auf den Kontotyp CaIDAV.
- 5. In das Feld **Servername oder Adresse** geben Sie die Internetadresse Ihres Terminplans, den Sie einbinden möchten, z.B. <u>https://www.terminland.de/Mustermann/dav/1</u>, ein.

Wie Sie die Internetadresse ermitteln können, ist unter 2 Ermitteln der Internetadresse des Terminland-Terminplans beschrieben.

- 6. Lassen Sie die Auswahl SSL verwenden angehakt.
- 7. Tragen Sie Ihre Benutzerdaten, die Sie zum Anmelden bei Terminland verwenden, in die Felder **Benutzername** und **Passwort** ein.
- 8. Tippen Sie auf die Schaltfläche Weiter.
- 9. Der Name des Terminplans wird angezeigt und ist ausgewählt. Tippen Sie auf Weiter.
- 10. Das Feld **Bitte geben Sie die Emailadresse für dieses Konto ein** lassen Sie unverändert.
- 11. Die Option **Nur vom Server zum Gerät synchronisieren** lassen Sie nicht ausgewählt, da Sie auch in der Lage sein wollen, Termine auf dem Android-Gerät zu erfassen, zu ändern und zu löschen.

Wenn Sie die Option anhaken, so haben Sie nur einen lesenden Zugriff auf Ihren Terminland-Kalender.

12. Tippen Sie auf die Schaltfläche **Fertigstellen**. Der Terminland-Kalender ist jetzt hinzugefügt.

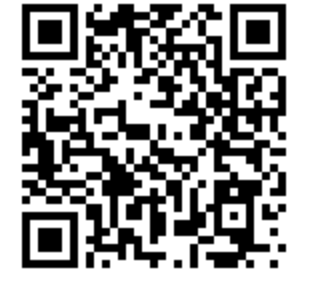

## 5. Android-Einstellungen

Die Einstellungen für die WebCal- und CalDAV-Schnittstelle sind auf dem Android-Gerät von der verwendeten App abhängig.

### 5.1. CalDAV-Sync – App

In die Einstellungen zu CalDAV-Sync kommen Sie folgendermaßen:

- 1. Rufen Sie die CalDAV-Sync App auf. Sie sind direkt in den **Globalen Einstellungen**.
- 2. Tippen Sie auf **Kontoeinstellungen bearbeiten** und wählen Sie das Konto aus, wenn Sie mehrere Konten erstellt haben sollten. Bei einem Konto kommen Sie direkt in die Kontoeinstellungen.

#### Automatische Synchronisation

Wenn Sie in dem Bereich **Synchronisationsintervall** die automatische Synchronisation aktivieren, dann können Sie über das **Synchronisationsintervall** (1 Minute bis 1 Woche) einstellen, in welchen zeitlichen Abständen der Terminland-Terminplan auf dem Android-Gerät aktualisiert wird. Wählen Sie hier das Synchronisationsintervall nicht zu kurz. In der Regel ist ein Intervall von weniger als 10 Minuten nicht zu empfehlen.

Weiterhin können Sie in dem Bereich Zeitbereich für normale Synchronisation einstellen, welcher Zeitbereich synchronisiert werden soll.

#### Langzeit-Synchronisation

Neben der automatischen Synchronisation haben Sie die Möglichkeit eine Langzeitsynchronisation einzustellen, die weniger oft synchronisiert, dafür aber größere Zeitbereiche abgleicht.

Sie aktivieren die Langzeit-Sychronisation durch Anhaken der gleichnamigen Option. Über das Langzeit Synchr.-Intervall (1 Tag bis 4 Wochen) stellen Sie ein, in welchem zeitlichen Abstand die Langzeit-Synchronisation automatisch läuft.

Unter **Zeitbereich für Langzeit-Synchronisation** können Sie einstellen, welcher Zeitbereich synchronisiert werden soll.

## 6. Terminland-Einstellungen (nur Terminland Profi)

### 6.1. Festlegen der Felder, die synchronisiert werden

Bei der Synchronisation mit WebCal / CalDAV werden die Felder Ereignis (Summary), Ort (Location) und Beschreibung (Description) auf dem Android-Gerät automatisch über eine vorgegebene Feldzuordnung gefüllt. Folgende Feldzuordnung wird dabei verwendet:

| Android-<br>Terminfeld | Befüllung aus<br>Terminland-<br>Terminfeld                                   | Bemerkung                                                                                                    |
|------------------------|------------------------------------------------------------------------------|----------------------------------------------------------------------------------------------------|
| Ereignis               | Name, Vorname                                                                | Kann auch bei CalDAV so<br>zuückgeschrieben werden, wenn bei der<br>Eingabe auf dem Android-Gerät zuerst der<br>Name und dann mit einem Komma<br>getrennt der Vorname eingegeben wird.                                             |
| Ort                    | Ort, Straße<br>(Ort und Straße der<br>Adresse, wo der<br>Termin stattfindet) | Diese Adresse kann nicht auf dem Android-Gerät geändert werden.                                                                                                    |
| Beschreibung           | Terminmerkmalswerte<br>des Termins                                           | Die Terminmerkmalswerte des Termins<br>werden in den Notizen kommasepariert<br>aufgeführt und können auf dem Android-<br>Gerät nicht geändert werden.                                                                              |
| Beschreibung           | Bemerkung                                                                    | In das Feld Notizen wird hinter die<br>Terminmerkmalswerte durch eine<br>Leerzeile getrennt das Bemerkungsfeld<br>aus Terminland angehängt. Der Inhalt<br>kann bei CalDAV geändert und auf<br>Terminland zurückgeschrieben werden. |

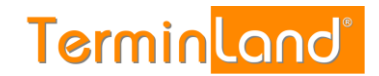

So erscheint der Termin auf dem Android Gerät:

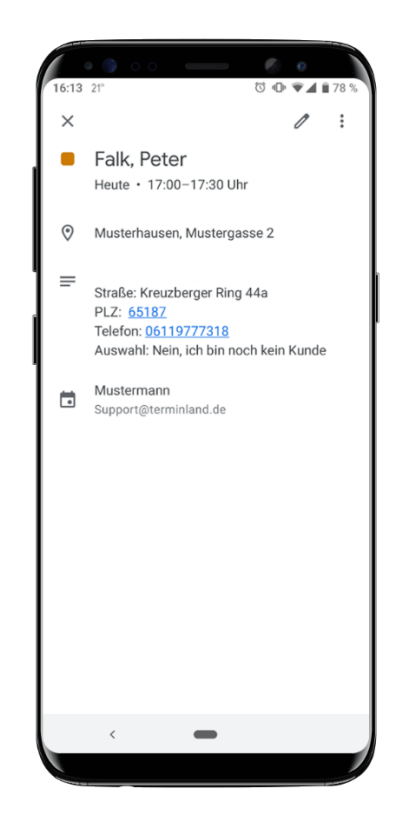

Für das Feld **Beschreibung** können weitere Terminland-Felder definiert werden, die in diesem Feld ausgegeben werden (nur Terminland Profi). Dabei erscheinen diese Terminland-Felder am Anfang des Feldes mit vorangestelltem Feldnamen und einem Doppelpunkt.

Bei CalDAV können diese Felder auch zurückgeschrieben werden. Wichtig für die Zuordnung ist dabei der vorangestellte und von einem Doppelpunkt gefolgte Feldname.

Um ein Feld zusätzlich in dem Feld **Beschreibung** auszugeben, gegen Sie wie folgt vor:

- 1. Rufen Sie den Menüpunkt Einstellungen > Erweitert > Terminfelder auf.
- 2. Klicken Sie auf den Feldnamen des Feldes, das Sie in die Synchronisation mit einbinden möchten.
- 3. Wählen Sie die Option **über WebCal / CalDAV synchronisieren** aus und klicken Sie auf Speichern.

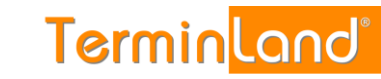

| Feld: Geburtsdatum  | Interner Te                  | erminmanager   | Online-Terminbuch | ung |   |
|---------------------|------------------------------|----------------|-------------------|-----|---|
| Interner Tern       | ninmanager                   | optional       |                   |     | • |
| C                   | Datenschutz                  | In E-Mail anze | igen              |     | • |
| St                  | andardwert                   |                |                   |     |   |
| T<br>(Suche, Drucke | agesansicht<br>en, Tool-Tip) | anzeigen       |                   |     | • |
| Woo                 | chenansicht                  | ausblenden     |                   |     | • |
| Su                  | ichkriterium<br>CalDav       | Ja • Ne        | Nein              |     |   |
| lm Kundenstami      | m benutzen                   | 💿 Ja 🔵 Ne      | in                |     |   |
|                     |                              |                |                   |     |   |

So erscheint jetzt der Termin auf dem Android-Gerät:

Terminland<sup>®</sup> Schritt für Schritt

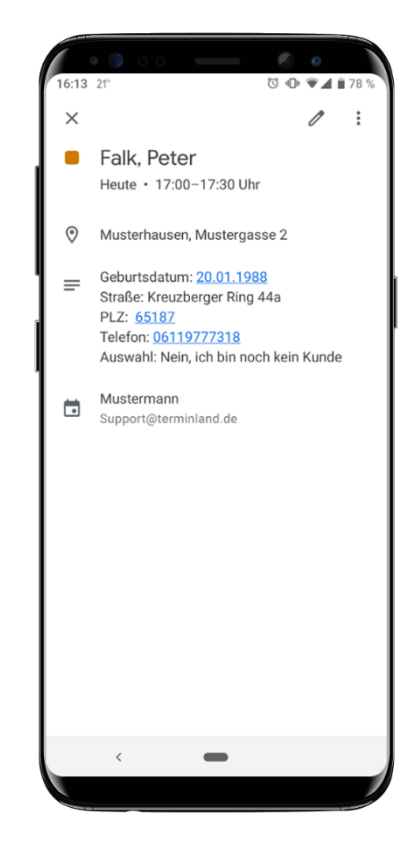

#### 6.2 Festlegen der Terminhistorie

Die Terminhistorie, die von Terminland an das Android-Gerät bei der Synchronisation übertragen wird, ist standardmäßig bei WebCal und CalDAV nicht begrenzt. Sie können eine Begrenzung der Terminhistorie (nur Terminland Profi) einstellen, um so die Anzahl der übertragenen Termine zu steuern und dadurch die Übertragungszeit und das Übertragungsvolumen zu optimieren. Gehen Sie dazu wie folgt vor:

- 1. Rufen Sie den Menüpunkt **Einstellungen > Online-Terminmanager > Optionen** auf.
- 2. Wählen Sie unter **Benutzer** den Benutzer aus, für den Sie die Terminhistorie umstellen möchten. Wenn die Einstellung grundsätzlich die Standard-Option sein soll, so wählen Sie **<Standard-Optionen>** als Benutzer aus.
- 3. In dem Feld **WebCal- / CalDAV-Historie** können Sie die Historie in Tagen einstellen. Wenn Sie das Feld löschen, so ist die Historie nicht begrenzt.

| 8 Benutzeropi | tionen                                       |                                         |     |
|---------------|----------------------------------------------|-----------------------------------------|-----|
| Allgemeines   | Umgebung Term                                | insichten Termin pflegen                |     |
|               | Benutzer                                     | <standard-optionen></standard-optionen> | * * |
| Allgemein     |                                              |                                         |     |
|               | Terminhistorie                               | 1 ganze Monate                          |     |
| WebCal/CalDA  | V                                            |                                         |     |
| Web           | Cal-/CalDAV-Historie                         | 90 Tage                                 |     |
| Abgesa        | agte / stornierte Termine<br>synchronisieren | Ja 💿 Nein                               |     |
| Terminexport  |                                              |                                         |     |
| CS            | V-Datelformat für Export                     | Excel CSV-Format     Natives CSV-Format |     |
|               |                                              | ✓ Speichern X Abbrechen                 |     |

4. Bitte beachten Sie, dass die Option Terminhistorie übergreifend steuert, wie weit in der Vergangenheit Termine in Terminland angezeigt werden. Wenn z.B. die Terminhistorie auf 1 Monat eingestellt ist, so wird auch bei WebCal bzw. CalDAV maximal der letzte Monat übertragen, selbst wenn das Feld WebCal- / CalDAV-Historie leer ist.

Möchten Sie bei WebCal / CalDAV die Terminhistorie Terminland-seitig bei der Synchronisation nicht begrenzen, so müssen die beide Felder **Terminhistorie** und **WebCal-/CalDAV-Historie** leer sein.

5. Mit einem Klick auf **Speichern** werden die Einstellungen gespeichert.